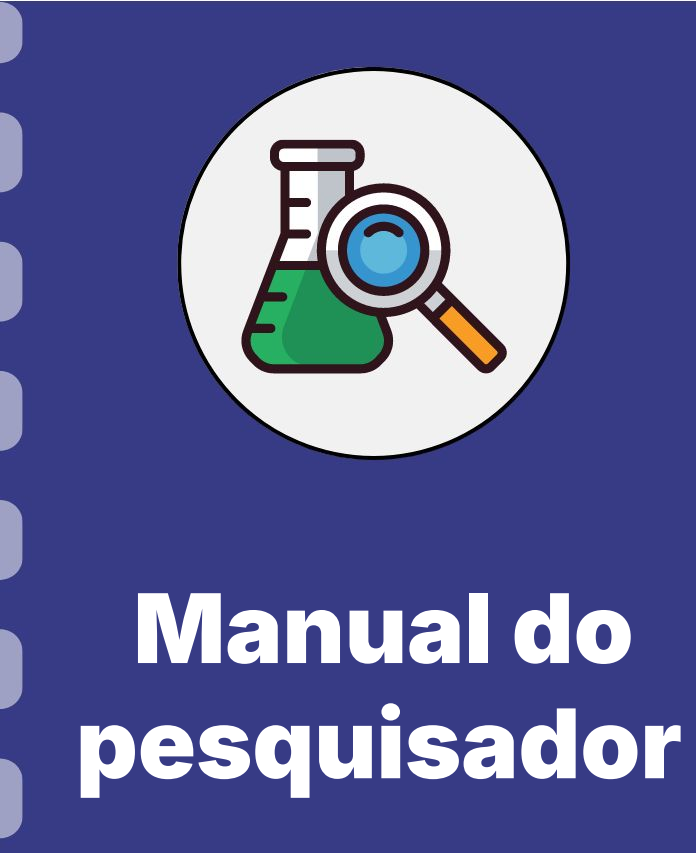

## Prestação de contas: Anexo V - Encaminhamento de prestação de contas

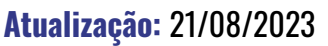

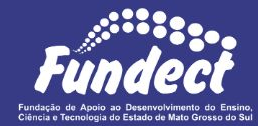

Siga o fluxo abaixo para realizar o procedimento de do envio do Anexo I - Relação de Pagamentos. Nas próximas páginas os procedimentos estão detalhados.

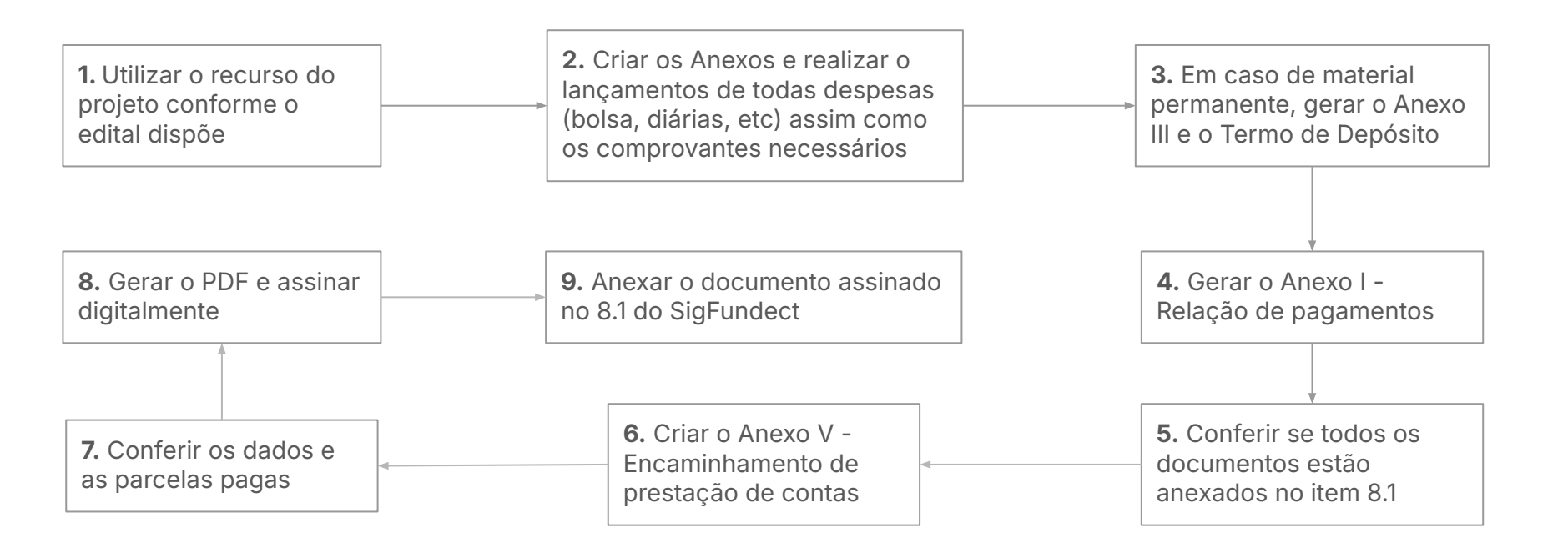

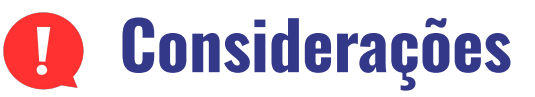

- O Encaminhamento de prestação de contas deve ser feito no momento final de seu projeto;
- A prestação deve ser encaminhada em até 60 dias após o fim da vigência do projeto.
- O encaminhamento só deve ser realizado após:
  - Lançar todas as despesas referentes ao período do projeto;
  - Realizar o Depósito de bens permanentes (Anexo III e Anexo X)
  - Gerar o Anexo I
  - Enviar todos os anexos
- Uma vez feito o **Encaminhamento**, não será possível alterar os anexos enviados. Portanto, certifique-se que todos os documentos foram inseridos corretamente.
  - Após o encaminhamento, o setor de Prestação de Contas irá analisar e, se necessário, irá solicitar alterações. Somente então poderão ser feitas alterações.

## Anexo V - Encaminhamento de prestação de contas

Após realizar todos os procedimento necessários e enviar os anexos, o coordenador deve realizar o encaminhamento de prestação de contas no SigFundect, conforme os passos a seguir.

#### Passo 1

- 1. Acessar SigFundect através do link;
- A página inicial (a) será carregada. Desça e localize a seção "Minhas propostas/Inscrições em Andamento/Concluídas" (b);
- Localize a proposta que deseja e clique sobre ela, em seguida clique em "Informações" (c) para acessar a "Área do Projeto Contratado".

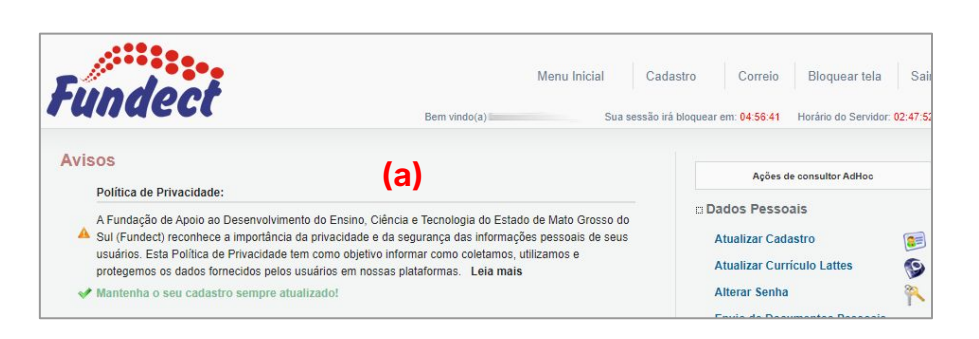

| 03.04.2023 • I                  |         |
|---------------------------------|---------|
| Título • Immunitation           |         |
| Edital • Chamada                |         |
| Coordenador •                   |         |
| Modalidade • Projeto            |         |
| Enviado em • 03.04.2023         | (c)     |
| Situação • Projeto Em Andamento | (-/     |
|                                 | - 👩 🛋 🖉 |

### Acessar o Anexo V

#### Passo 2

1. A "Área de Projeto Contratado" (a) será carregada. No menu à direita clique em "6.2 Novo Formulário" (b) dentro de Prestação de Contas

| Área de Projeto Contratado                                                             |              |                                                                                                    |
|----------------------------------------------------------------------------------------|--------------|----------------------------------------------------------------------------------------------------|
| (a)                                                                                    | bem vindo(a) | Sua sessao ira bioquear em: 04.59.51 morano do Servidor.                                                                                                    |
| Informações Projeto<br>Nº Processo: 83<br>Projeto: Im<br>Edital: Che<br>Coordenador: C | imada E      | 1. Informações Técnicas 1.1 Resumo do Projeto 1.2 Relatórios/Prest. de Contas 1.3 Solicitações e Alterações 2. Informações Jurídicas 2.1 Termo Original 2.2 Termos Aditivos |
|                                                                                        |              | 3. Informações Financeiras<br>3.1 Cronograma de Desembolso                                                                                                    |

 Para acessar o documento, selecione Anexo V -Encaminhamento de prestação de contas (c) e clique em "Novo".

| 6. Prestação de<br>6.1 Novo Forn | Contas<br>nulário |   |
|----------------------------------|-------------------|---|
| 6.2 Editar For                   | mulários          | ) |

| Selecione                                                                                                    |     | ~ |
|----------------------------------------------------------------------------------------------------|-----|---|
| Selecione<br>Formulários Técnicos<br>Anexo VI - Relatório Técnico de Projeto de Pesquisa (1)<br>Formulários Financeiros<br>Anexo I - Relação de Pagamentos<br>Anexo II - Lançamento de Notas (84)<br>Anexo III - Relação de Bens | (c) |   |
| Anexo IV - Recibo de Diarias (3)<br>Anexo V - Encaminhamento de Prestação de Contas (1)                                                                                                    | (-) |   |
| Anexo VIII - Conciliação Bancária (1)                                                                                                    |     |   |
| Anexo IX - Solicitação de Remanejamento de Recursos (10)<br>Anexo X - Termo de Denósito (8)                                                                                                    |     |   |
| Recibo de Colaborador Eventual (3)                                                                                                    |     |   |

Formulários de

Novo »

## Anexo V - Encaminhamento de prestação de contas

#### Passo 1

- Confira se o "Tipo" (parcial ou final) e se o "Período" estão corretos;
- Os campos "Saldo Anterior" (a) e "Recebido no período" (b) devem estar zerados. Caso não estejam zerados, apague o valor e digite manualmente 0,00.
- Com esses dois campos zerados, selecione (c) as parcelas recebidas, em Valores Pagos, de forma que o valor recebido no período fique corretamente ajustado.
- O Campo "Rendimento da Aplicação" (d) também não deve ser preenchido, uma vez que o Cartão BB Pesquisa não possui rendimentos

|                             | Chamada:<br>Programa:                |                | DA FUNDEC  | T      |        |
|-----------------------------|--------------------------------------|----------------|------------|--------|--------|
| lúmero do l<br>Número<br>Mo | Protocolo:<br>Outorga:<br>odalidade: | 202<br>Projeto | 1          | 1      |        |
| U                           | Tipo:                                |                | cial 🖲 Fir | nal    |        |
| P                           | Período de:                          |                | Fevereiro  | ✔ 2022 | ~      |
|                             | à:                                   |                | Abril      | ✔ 2024 | ~      |
|                             | Custe                                | eio            | Capital    | //.    | Outros |
| (a) Saldo Anterior          | 0,00                                 | 0              | ,00        | 0,00   |        |
| b Recebido no período       | 0,00                                 | 0              | ,00        | 0,00   |        |
| Utilizado                   | 0,00                                 | 0              | ,00        | 0,00   | 2      |
| Dondimonto da Anlicação     | 0.00                                 |                |            |        |        |

| (C) Valore              | es Pagos (Orde             | ens Bancárias)         | ]                   | _                |
|-------------------------|----------------------------|------------------------|---------------------|------------------|
| № 0.B.                  | Data                       | Valor                  | Natureza da Despesa | Fonte de Recurso |
| 25.                     | 08.2023                    | 4.000,00               | Capital             |                  |
| 25.                     | 08.2023                    | 16.000,00              | Custeio             |                  |
| 29.                     | 08.2023                    | 2.000,00               | Capital             |                  |
| 29.                     | 08.2023                    | 8.000,00               | Custeio             |                  |
| <br>Desc                | rição do Serviç<br>Custeio | ço Prestado<br>Capital | Outros              |                  |
| Saldo Anterior          | 0,00                       | 0,00                   | 0,00                |                  |
| Recebido no período     | 24.000,00                  | 6.000,00               | 0,00                |                  |
| Utilizado               | 0,00                       | 0,00                   | 0,00                |                  |
| Dandimento da Anligação | 0.00                       | 1000                   |                     |                  |

## Anexo V - Encaminhamento de prestação de contas

#### Passo 2

- O campo Utilizado (a) é preenchido automaticamente pelo SigFundect, confira se o valor carregado é o mesmo declarado na sua Relação de Pagamentos (Anexo I).
- 2. Selecione a opção (b) referente a Prestação de Contas que está realizando: parcial ou final.
- 3. Clique em "Salvar" e "Fechar";
- 4. Abra novamente o Anexo e clique em "Gerar PDF" e salve o arquivo;
- 5. Assine o documento digitalmente pelo GovBR;
- 6. Em seguida anexe o documento assinado no item 8.1 do SigFundect.

|          |             | Custeio   | Capital  | Outros |
|----------|-------------|-----------|----------|--------|
| Sal      | do Anterior | 0,00      | 8.000,00 | 0,00   |
| Recebido | no periodo  | 24.000.00 | 8.000.00 | 0,00   |
|          | Utilizado   | 27,760.00 | 2,457,40 | 0.00   |

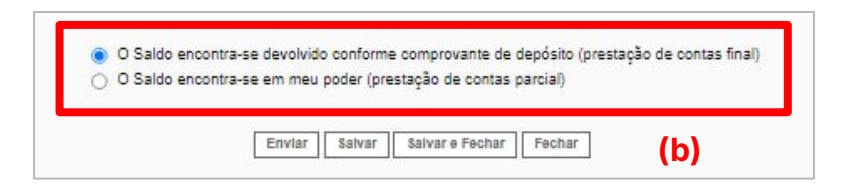

| Enviar | Salvar | Salvar e Fechar | Apagar | Gerar PDF | Fechar |
|--------|--------|-----------------|--------|-----------|--------|
|        |        |                 |        |           |        |

# Em caso de dúvidas...

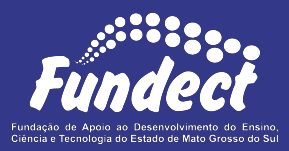

Contatar o setor responsável pelo seu edital e/ou pela prestação de contas:

(Whatsapp)

#### Gerência de Prestação de Contas Financeira

3316-6716 3316-6717 pcontas.fundect@qmail.com

Gerência de Projetos 3316-6725 (Whatsapp) fundectprojetos@gmail.com